## **VIEWING LIBRARY POLICIES ONLINE**

- 1. Open a web browser (ex. Internet Explorer or Netscape or Firefox).
- 2. Go to the Attendance Module http://neomin.infohio.org/attendance/.
- 3. Click on your school district code.
- 4. Enter your Sirsi username (ex. LAKHS\_ROP)

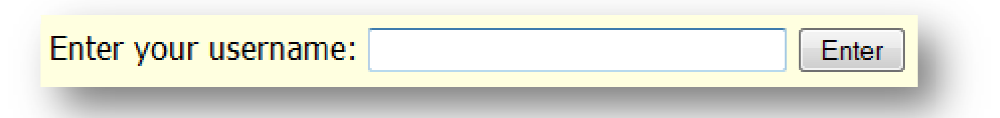

5. Click on "Other..." from the Attendance Functions menu bar:

| INFYNIO                                                            |
|--------------------------------------------------------------------|
| Attendance in the Library                                          |
| Attendance Functions:                                              |
| New Finish Suspensions Homeroom Reports Files Settings Other About |

6. Click on "Policies" from the Sirsi Functions menu bar:

| Sirsi Functions:                                                                                 |
|--------------------------------------------------------------------------------------------------|
| Scanner_Files Scheduled_Reports Finished_Reports Pix Policies Search_PlugIn Attendance_Tip_Sheet |

- 7. A new browser window opens.
- 8. Select your school district from the drop-down list, and click "Go":

| Unicorn Policies          |
|---------------------------|
| Select District: LAK - Go |

## **VIEWING LIBRARY POLICIES ONLINE**

9. Your school district's library policies, as defined in Sirsi Symphony, display:

## Example:

| Ur<br><sup>Selec</sup><br>Libraries | nicorn Policies<br>et District: LAK v Go | Contents<br>Compulsory Return Dates<br>User Profiles - Patrons<br>Libraries<br>User Profiles - Staff<br>Circulation Rules<br>I tem Groups<br>Circulation Map |                                                                                                    |
|-------------------------------------|------------------------------------------|----------------------------------------------------------------------------------------------------|----------------------------------------------------------------------------------------------------|
| Library                             | Description                              |                                                                                                    | Closed_Dates                                                                                                    |
| DISTRICT                            | Lakeview Local Schools                   |                                                                                                    | 9/1/2004-9/3/2004<br>9/6/2004<br>10/8/2004<br>11/24/2004-11/26/2004<br>12/20/2004-12/31/2004<br>1/17/2005<br>2/18/2005<br>2/18/2005<br>3/1/2005<br>3/25/2005-3/31/2005<br>3/25/2005-3/31/2005<br>4/1/2005<br>3/25/2005-3/31/2005<br>9/5/2005<br>10/14/2005<br>11/23/2005-11/25/2005<br>12/22/2005-12/30/2005<br>1/16/2006<br>2/20/2006<br>4/14/2006-4/21/2006<br>5/29/2006-8/18/2006<br>9/1/2006-9/4/2006<br>10/13/2006<br>11/22/2006-11/24/2006 |